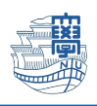

## メールサーバに保存されている総容量の確認

 ブラウザを起動し、<u>https://webmail.nagasaki-u.ac.jp</u>に接続します。 【User ID】と【Password】を入力し、【LOG IN】をクリックします。 User ID:長大 ID

Password:長大 ID のパスワード

|                                                  | 長峰<br>@nagasaki-u.ac.j  | i大学<br>P       | LANGUAGE V |  |  |
|--------------------------------------------------|-------------------------|----------------|------------|--|--|
| Center                                           | for information and Com | munication     | Technology |  |  |
| A                                                |                         |                |            |  |  |
|                                                  | LOG IN                  |                | □ ID保存     |  |  |
| NOTICE                                           |                         |                | MORE •     |  |  |
| 2021/03/29                                       | 不審なメール「口座からのお支払         | い」について         |            |  |  |
| 2020/12/21                                       | 不審なメール「メールアカウント         | ーユーザーの皆様       | 」「管理チームへ   |  |  |
| 2020/12/11                                       | 不審なメールが届いたらCSIRT        | (csirt@ml) に連結 | 格をお願いします   |  |  |
| 2020/10/20                                       | 不審なメール「【通知アップグレ         | /ード】 サービス      | メンテナンス」に…  |  |  |
| 2020/10/15                                       | 不審なメール「Message-ID: XXX  | (XXXXXXX) (21  | 5117       |  |  |
| その他の問い合わせ<br>総 <u>center@ml.nagasaki-u.ac.jp</u> |                         |                |            |  |  |
| <br>QUALITIA © 2021                              |                         |                |            |  |  |

2. 左上の【フォルダ管理】をクリックします。

| 💽 メール作成   📄 住所録   🧐                                                                                                    | 2) SPAM設定   😕 メーリングリスト   🍯 | )オプション   🙆 🛛           |                 |
|----------------------------------------------------------------------------------------------------|----------------------------|------------------------|-----------------|
| ⊕-Mail Folder <mark>[フォルダ管理]</mark> ⊕ ■ 受信トレイ                                                                                      |                            |                        |                 |
| ──── 送信済み                                                                                                    |                            | 醤択削除__/メール移動▼_/メールコピー▼ | その他の操作▼ 級り込み表示▼ |
| - 🖹 下書き                                                                                                    | □☆ 💙 🖥                     | 件名                     |                 |
| 学校功法信<br>→ ゴミ箱 [空にする]<br>→ SPAM<br>→ Archive<br>→ Archives<br>→ Deleted Messages<br>→ Drafts<br>→ Junk<br>→ Sent Messages<br>→ T書き |                            |                        | 💽 該当内容がありません。   |
| <ul> <li>■ 削除済みアイテム</li> <li>■ 迷惑メール</li> <li>■ 送信済みアイテム</li> </ul>                                                                | 【得存期間: 365日】               |                        |                 |

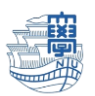

※フォルダの一覧が表示されない場合は、【>】をクリックすると表示されます。

| 💽 メール作成   📑 住所録   🙆 SPAM設定 | 🕮 メーリングリスト   🍟 オプション   🍐 😰       |
|----------------------------|----------------------------------|
| 🖿 ゴミ箱                      |                                  |
| 🔇 新着確認 🛛 🖾 選択転送 🔽 選択削除     | メール移動▼ メールコピー▼ その他の操作▼   絞り込み表示▼ |
|                            | 件名                               |
|                            | ▶ 該当内容がありません。                    |

3. フォルダ管理のメール容量に記載されている容量が、メールサーバに保存されている総容量です。

| 💽 メール作成 📄 住所録 🛛 🥸                                                | ) SPAM最定   🖽 メーリングリスト   🍟 オプション   🍐 😰 |      |    |       |
|------------------------------------------------------------------|---------------------------------------|------|----|-------|
| <ul> <li>● Mail Folder [フォルダ管理]</li> <li>● ● 受信トレイ(4)</li> </ul> | ■ フォルダ管理                              |      |    |       |
| 一〇 送信トレイ                                                         | <ul> <li>総フォルダ 22 個</li> </ul>        |      |    |       |
| - □ 达1言済み                                                        | ・ メール容量 2301.54MB                     |      |    |       |
| 予約送信                                                             |                                       |      |    |       |
| - SPAM(4)                                                        | 📴 フォルダ追加                              |      |    |       |
| - E Archive                                                      | フォルダ名                                 | メール数 | 未読 | サイズ   |
| - Archives<br>- E Deleted Messages                               |                                       | 4    | 4  | 435KB |